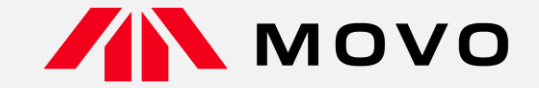

# トラック予約受付サービス「MOVO Berth」 配送手配事業者様向け 予約マニュアル

2025年3月版

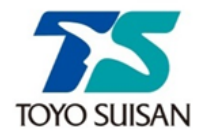

# 東洋水産株式会社 福岡冷蔵庫

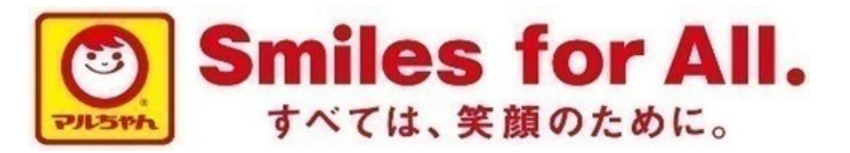

運営会社 株式会社Hacobu 〜運ぶを最適化する〜

- 1. 導入の背景と目的、営業時間について 東洋水産株式会社
- 2. MOVO Berthの説明 Hacobu
- 3. 運用ルール 東洋水産株式会社
- 4. 予約をするための拠点コード登録 Hacobu
- 5. 予約方法 Hacobu
- 6. よくある質問/問い合わせ先東洋水産株式会社

# 1. 導入の背景と目的、営業時間について

# ●導入の背景

- ・2024年問題に対する対応
- ・ドライバー様の荷待ち時間解消に向けての対応が必要
- ・営業時間内での運用管理・生産性の向上、長時間労働の改善

# ●導入の目的

- ・トラック待機時間削減
- ・作業平準化、作業時間の短縮

 ●4月1日からの営業時間
 【入庫】月曜日~金曜日 受付時間8:30~11:50まで ※11:50までの受付分は、午後にも入庫対応を致します。

【出庫】月曜日~土曜日 受付時間8:30~17:30まで ※17:30までに作業が終了しないと判断させていただいた場合、当日の出庫をお断りする場合がございます。

# 2. MOVO Berthの説明

# 「MOVO Berth」はトラック予約受付クラウドサービス MOVO導入拠点(物流センター・工場)に共通IDで納品・引取の予約を作成

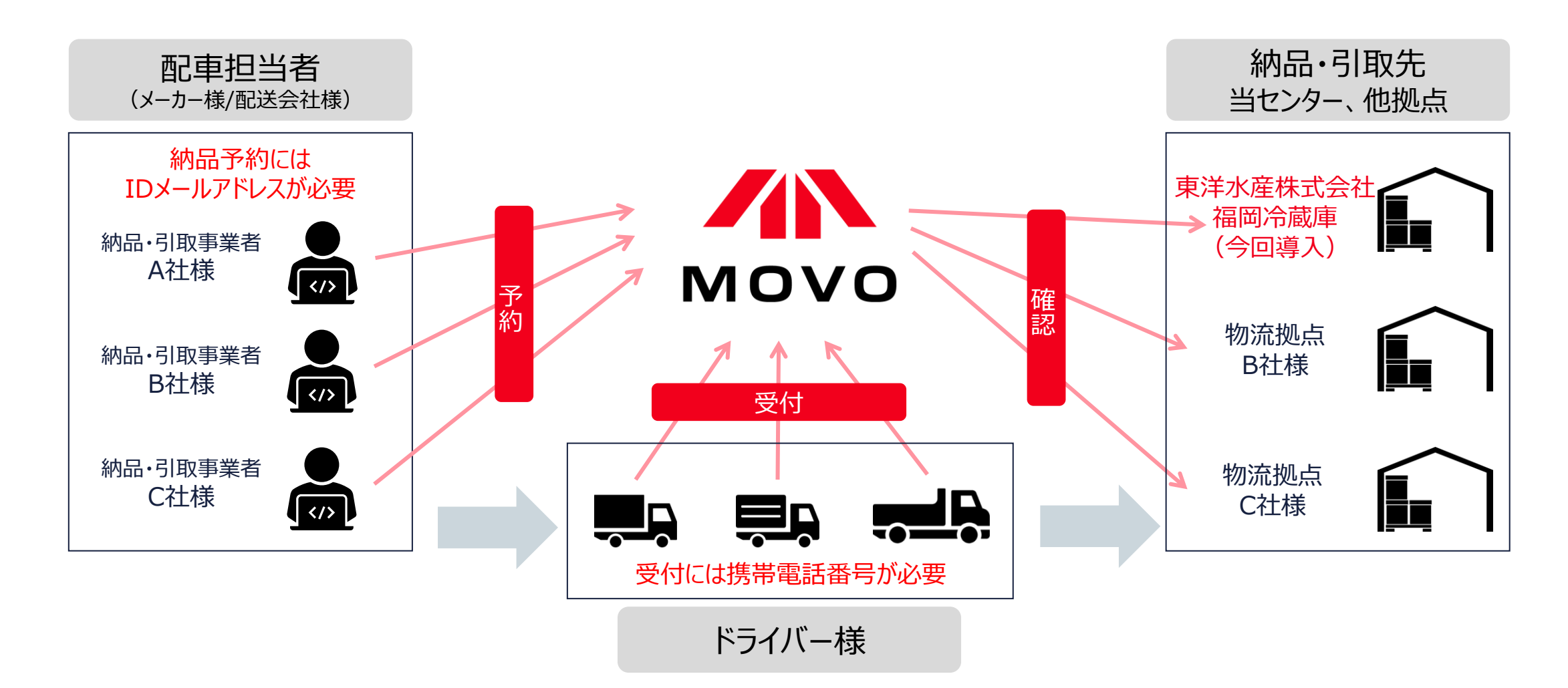

### MOVOでの入出庫トラック作業管理フロー(予約あり)

#### HACOBU

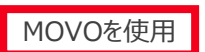

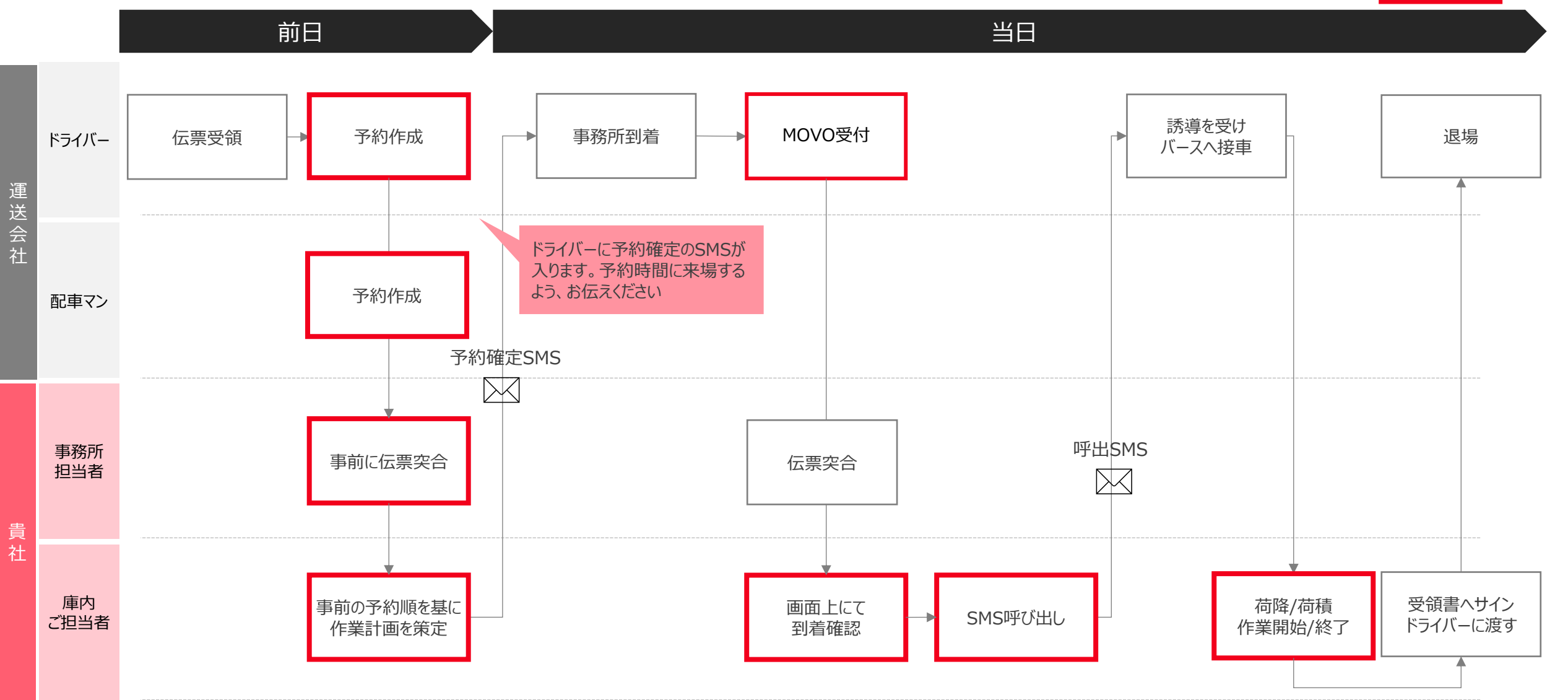

# 3. 運用ルール

# ●予約対象

「MOVO Berth」の予約対象は【福岡冷蔵庫で入庫にかかわる車両】となります。

- ·入庫車両
- ・入庫+積込(出庫)車両
- ※入庫は予約無しで到着された場合、予約分を優先して対応致しますので、作業までお時間をいただく場合が ございます。

「MOVO Berth」を活用して事前予約いただきますよう、よろしくお願い致します。

# ●予約対象外

・積込(出庫)のみの車両

【午前】積込専用バース及び隙間時間帯にて順次ご対応させていただきます。

【午後】積込のみとなりますので、バースに順次ご案内させていただきます。

- ・弊社指定業務の車両
- ●予約の作成・確認・予約確定について
- ・予約の作成は10営業日前の8時30分~1営業日前の17時30分としております。
- ・予約の確認は1営業日前の15時までの分を優先に行い、17時までに確認、予約確定と致します。

15時以降も予約は取れますが、17時半以降のご対応となりますので、15時までの予約入力を推奨致します。

| 予約登録期間          | <ul> <li>納品日の10営業日前の8時30分~1営業日前の17時30分まで</li> <li>通常営業日は月~土曜日(土曜日は出庫のみ、日曜・祝日・弊社指定休日は除く)</li> </ul>                 |
|-----------------|----------------------------------------------------------------------------------------------------|
| 予約取り消し          | <ul> <li>予約確定前:いつでも取り消し可能</li> <li>予約確定後:拠点に連絡し、拠点側で削除対応致します</li> </ul>                                            |
| その他             | <ul> <li>事務所受付時にダブレットにて検温数値の入力をお願い致します。</li> <li>添付明細と照合出来た事前予約分のバース割り当ては順次行います。</li> </ul>                        |
| ドライバー様の<br>電話番号 | <ul> <li>・ 受付、呼出しにドライバー様の電話番号を使用致しますので入力<br/>間違いのないようお願い致します。</li> <li>・ 照合が取れない場合は、予約無効となりますのでご注意ください。</li> </ul> |

## 1.予約をするための拠点コード登録申請

• 2025年3月18日 (火曜日) までにご申請をお願い致します。

※締め切り後も拠点コード登録申請は可能ですが、運用開始に間に合わない場合がございますのでご注意ください。

# 2. 予約納品開始

- 2025年4月1日(火曜日)以降は入庫は原則予約優先へ完全移行致します。
- ・ 4月1日(火曜日)納品分の予約は、3月26日(水曜日)8時30分~開始致します。
- 以降は納品日の10営業日前の8時30分~1営業日前の17時30分(15時までを推奨)までの予約にてご登録 お願い致します。

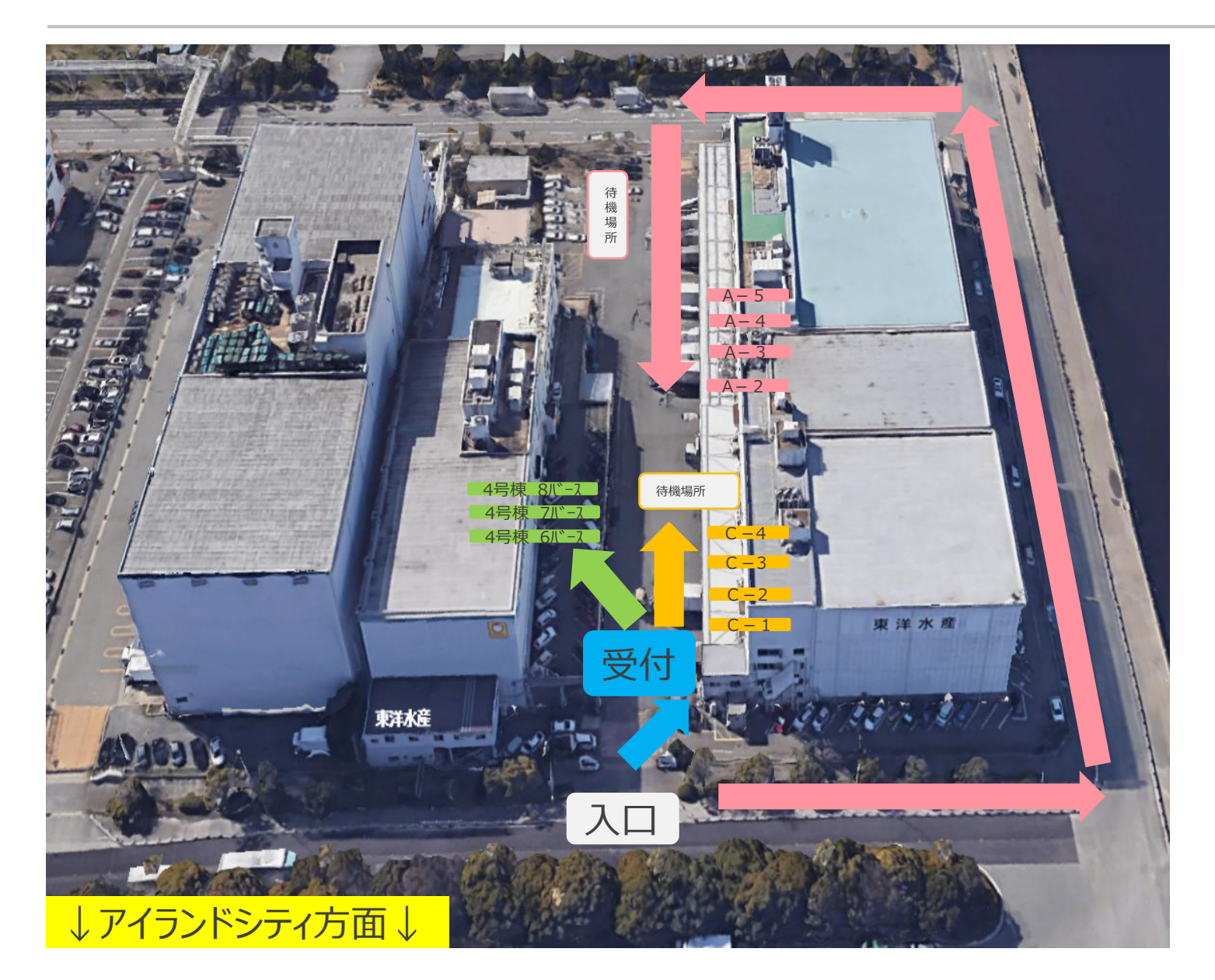

 ・到着時、予約有・無しに係わらずタ ブレットにて【受付】をお願い致します。
 受付時はタブレットにて検温数値の入 力が必須となります。

・受付終了後、呼出しを行いますので、
 呼出しメッセージが届くまでは待機場
 所(構内2ヶ所、各2台)及び付近の
 安全な場所で待機をお願い致します。

・呼出し後は、

◆ A 指定バース
◆ C 指定バース
◆ 4号棟 指定バース
まで接車をお願い致します。

・作業終了後は、そのまま退場して下さい。

# 4. 予約をするための拠点コード登録

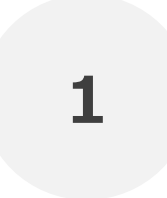

# 拠点コード登録の申請は、「実配車ご担当者様」からお願いいたします

※配車情報などの入力は配車担当者様でないと困難なケースが多いため ※実配車担当が委託先運送業者や協力会社の場合、委託先の配車担当者様に本資料をご転送いただき、 各ご担当より申請いただくようお願い申し上げます ※ドライバーの携帯から予約を行う場合、申請は不要です

2

# 事業所ごとに1名がご申請ください

# MOVO予約アカウントの有無によって、登録フローが異なります。 事業所内でMOVO予約アカウントを持っているか、ご確認ください

# MOVO予約アカウントをお持ちでない事業所

# MOVO予約アカウントをお持ちの事業所

### 【予約アカウントをお持ちでない事業所】予約ID登録申請

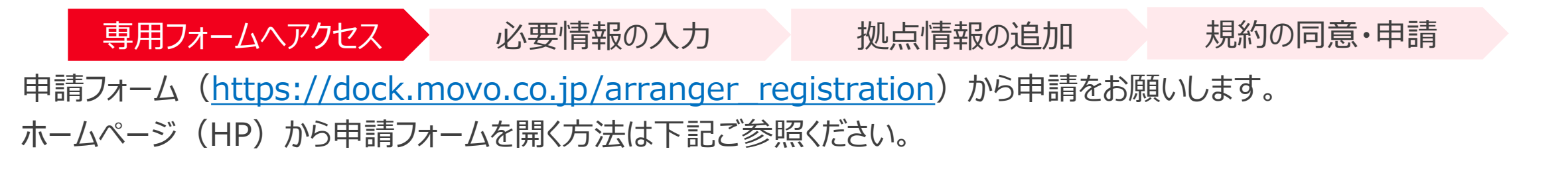

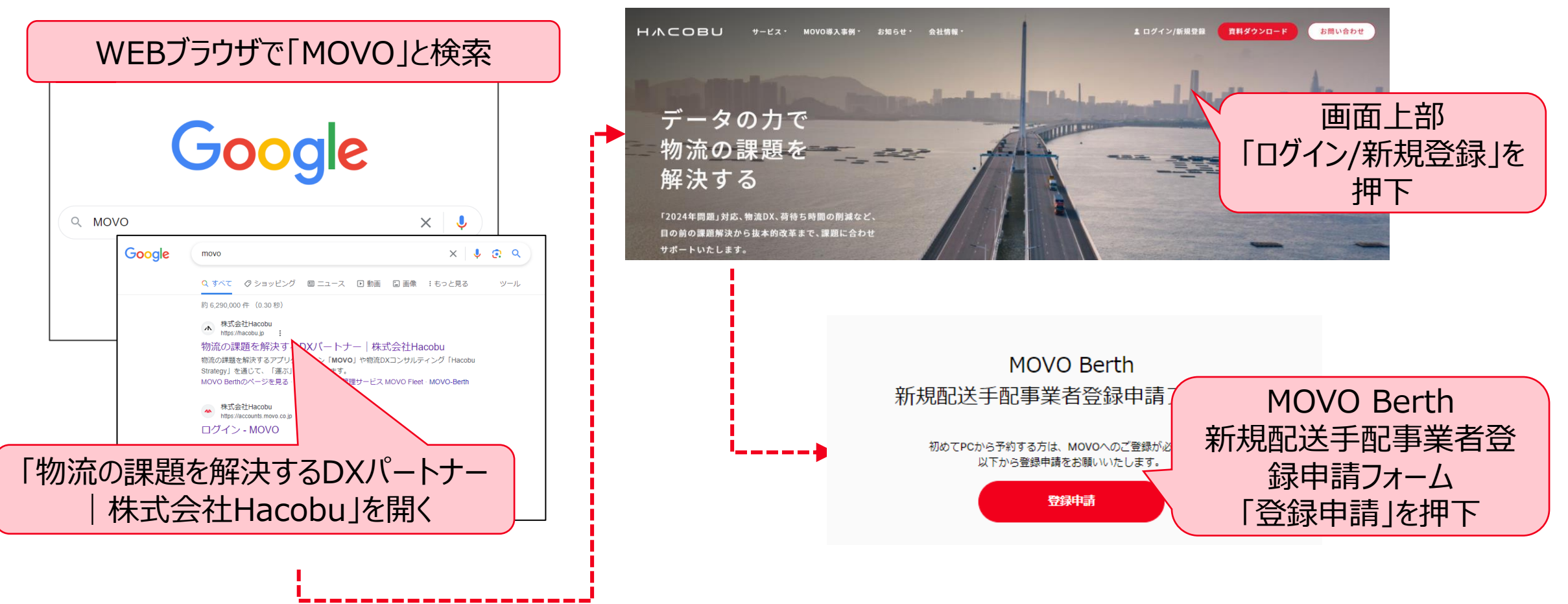

| 用フォームへアクセス 基本情報の入力                                                     | 拠点情報の追加規約の同意・申請                     |
|------------------------------------------------------------------------|-------------------------------------|
| ・ 新規記送手配事業者登録申請             ・ 単二、一、一、一、一、一、一、一、一、一、一、一、一、一、一、一、一、一、一、一 | Ph/// Ph// Ph// Ph// Ph// Ph// Ph// |
| び第       町名・番地         建物名・部屋番号          建物名・部屋番号                      | 通知先メールアドレス<br>迫加                    |

#### H/NCOBU

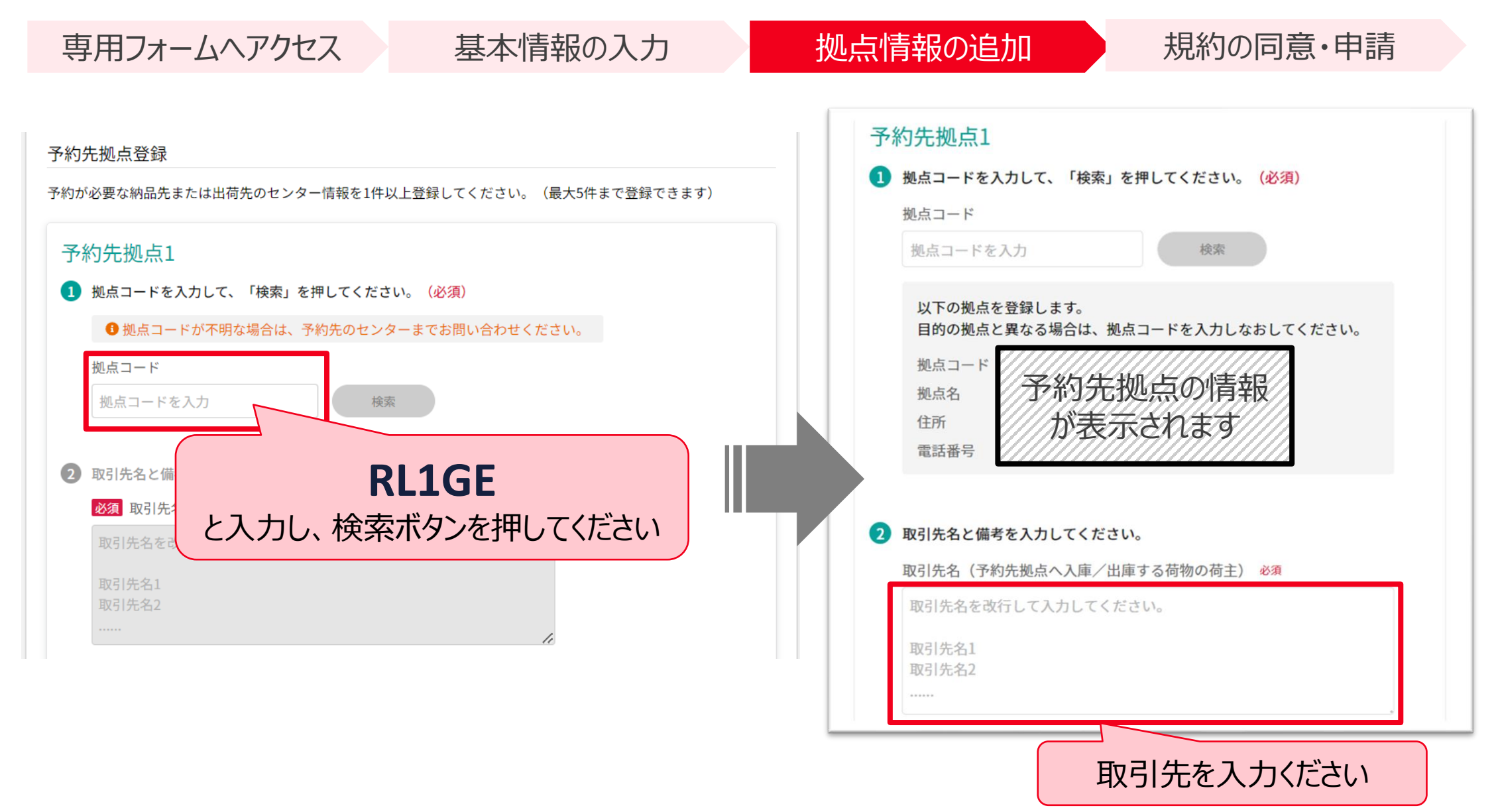

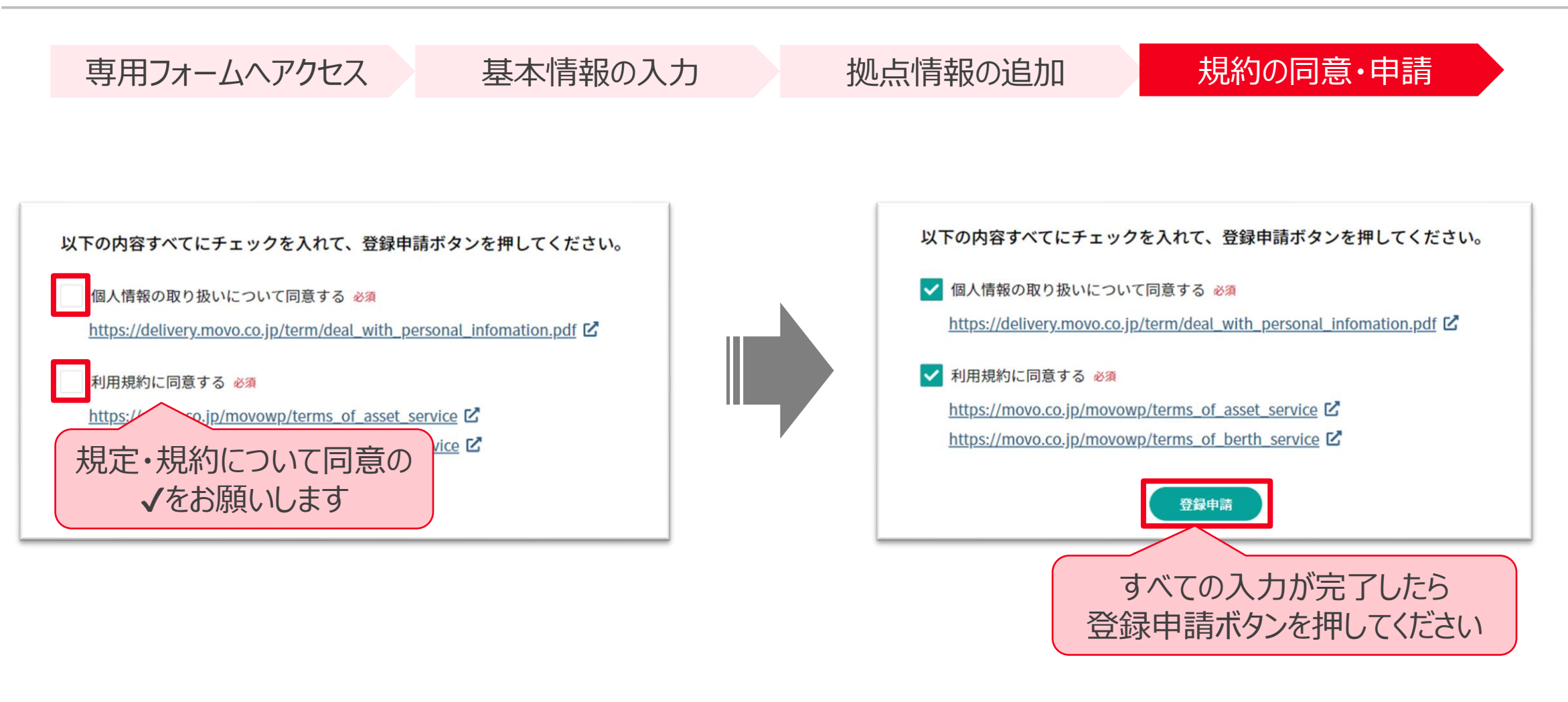

### 申請から5営業日以内に、ログインパスワード設定のメールを配信いたします

| ÷ |                                                                                        |
|---|----------------------------------------------------------------------------------------|
|   | 【重要】MOVOログインパスワードの設定をお願いします 🐢 Ď ©5.MOVOサポ−ト×                                           |
|   | МОVOカスタマーサポートチーム <noreply@movo.co.jp><br/>To Hacobu ▼</noreply@movo.co.jp>             |
|   | ※本メールは、自動的に配信しています。<br>こちらのメールは送信専用のため、直接ご返信いただいてもお問い合わせにはお答えできませんので、あらかじめご了承ください。<br> |
|   | Hacobu サポート用(大谷) 様                                                                     |
|   | Hacobu 様のMOVOアカウントが作成されました。<br>以下のURLをクリックし、ログインパスワードの設定をお願いいたします。<br>設定用のURL記載        |
|   | ※このURLの有効期限は30日間です。                                                                    |
|   | ログインパスワード設定後、MOVOにログインすることが可能です。<br>ログイン方法については、ログインパスワード設定後にお送りするご案内をご確認ください。         |
|   | ご不明な点等ございましたら、以下までお気軽にご連絡ください。                                                         |
|   | ・お問い合わせフォーム<br>https://hacobu.jp/form_user                                             |
|   | ・お電話でのお問い合わせ                                                                           |
|   | TEL 050-5358-8885                                                                      |
|   | 運営会社 株式会社Hacobu<br><u>https://hacobu.jp/</u>                                           |
|   |                                                                                        |

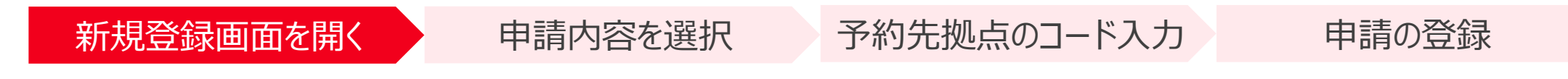

申請管理メニュー内の「予約先拠点・取引先追加申請」を開き、「新規登録申請」ボタンをクリックしてください

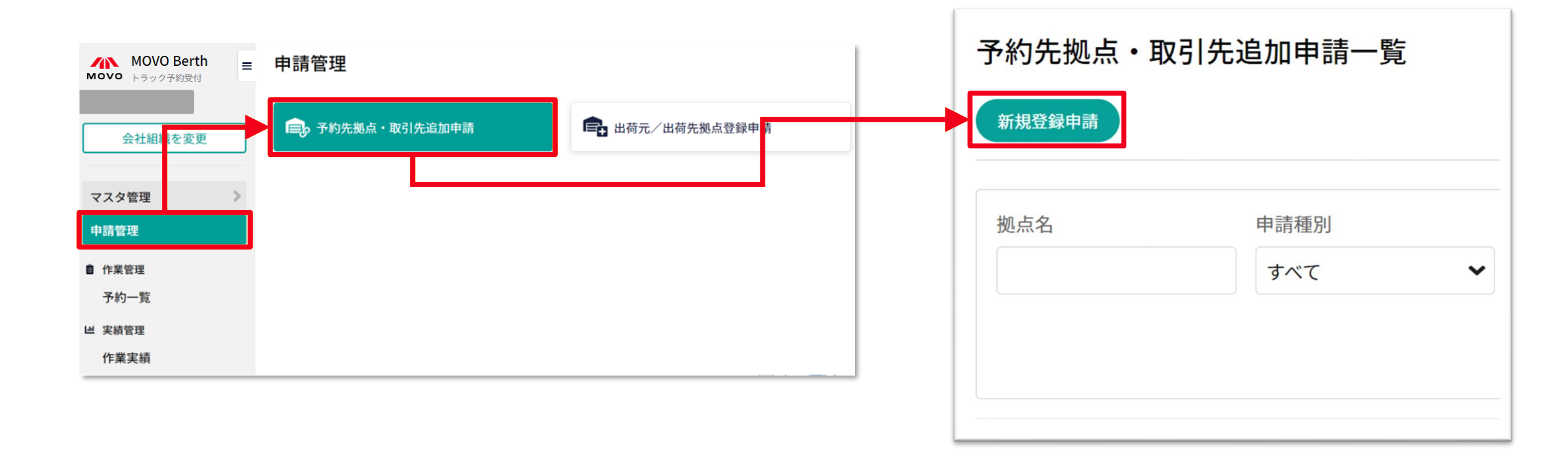

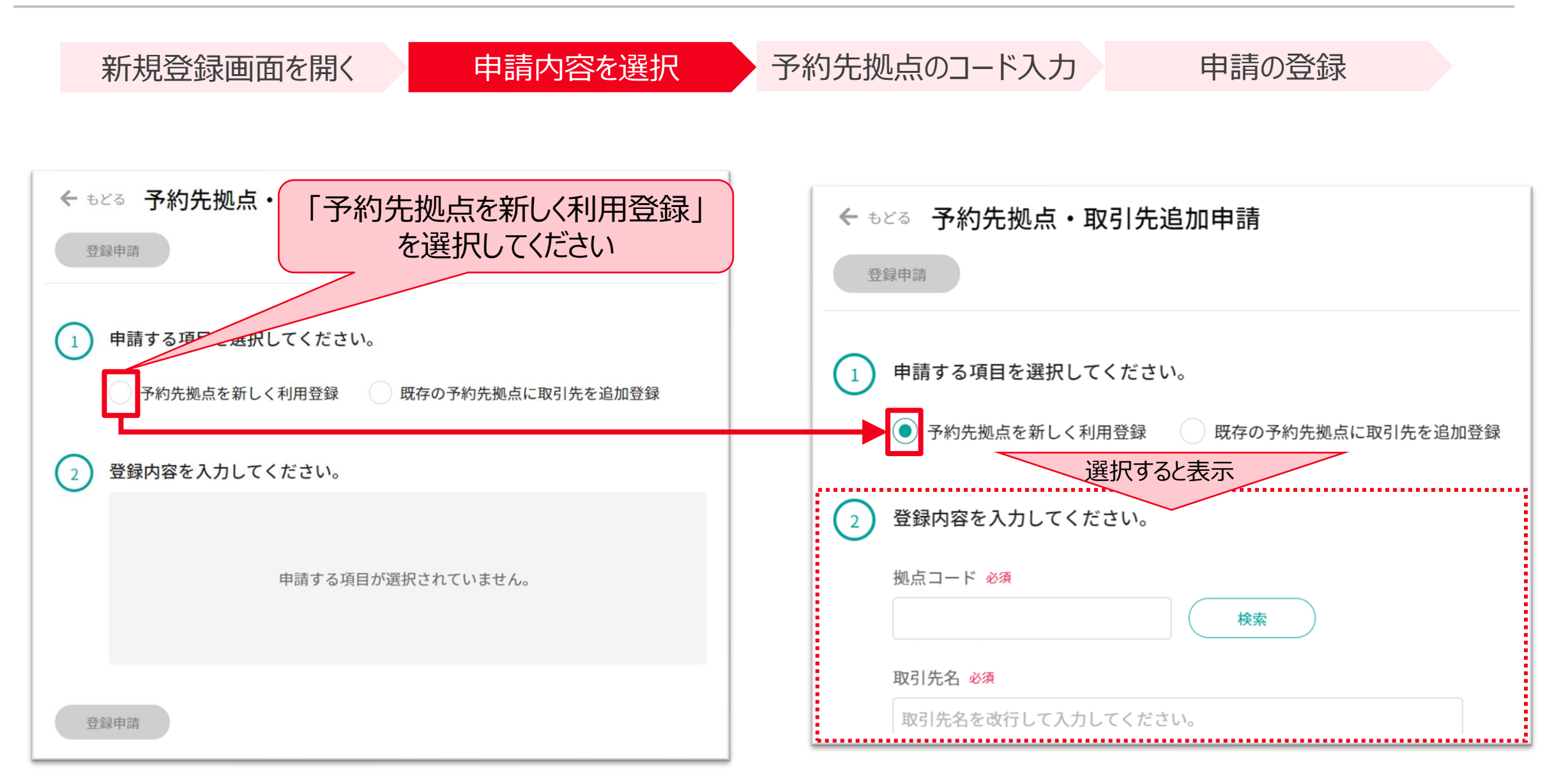

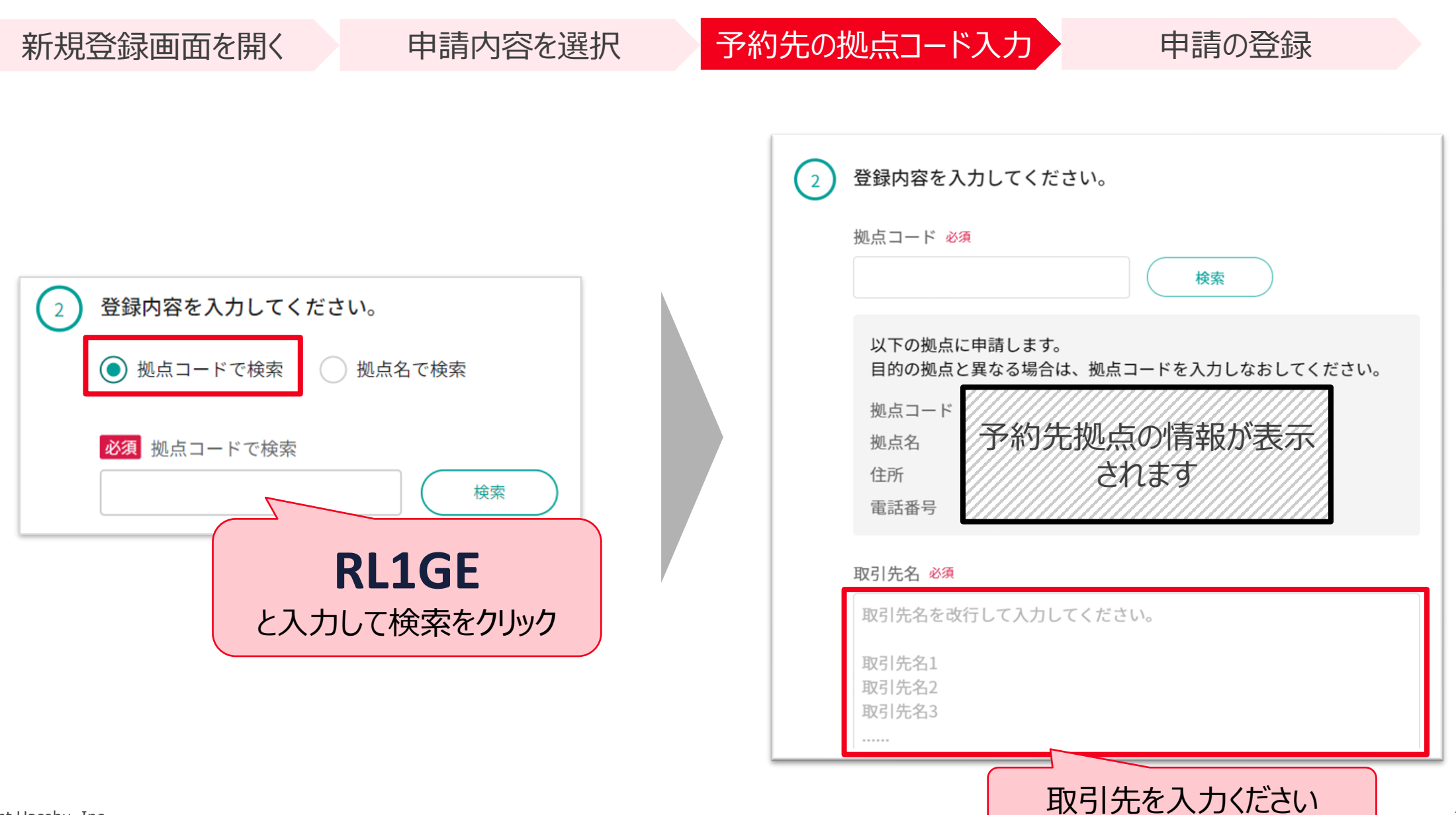

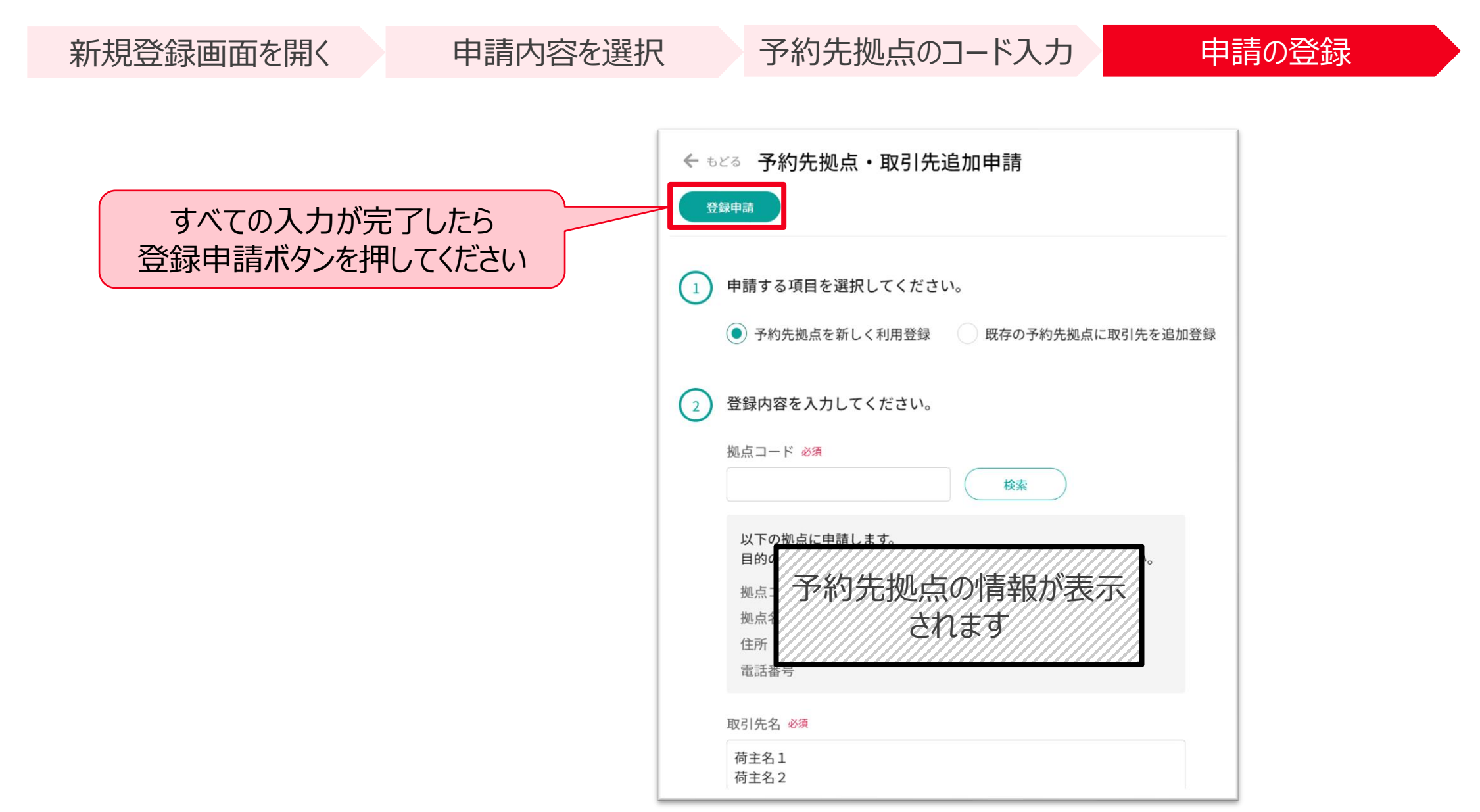

# 5. 予約方法

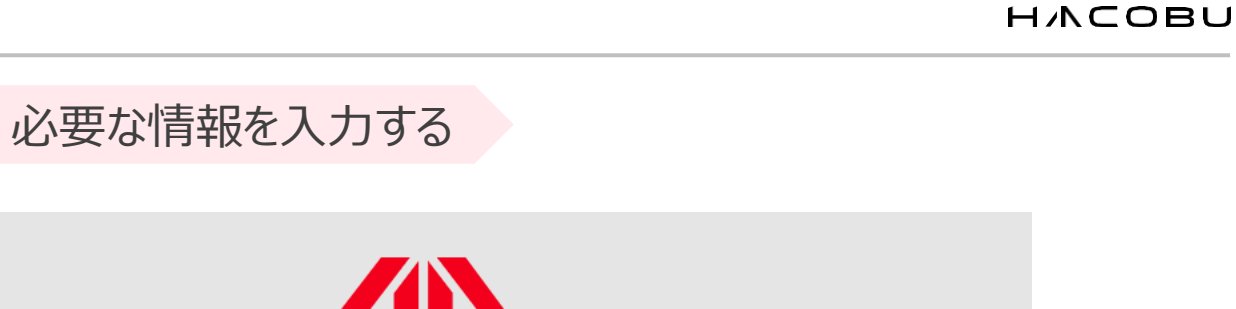

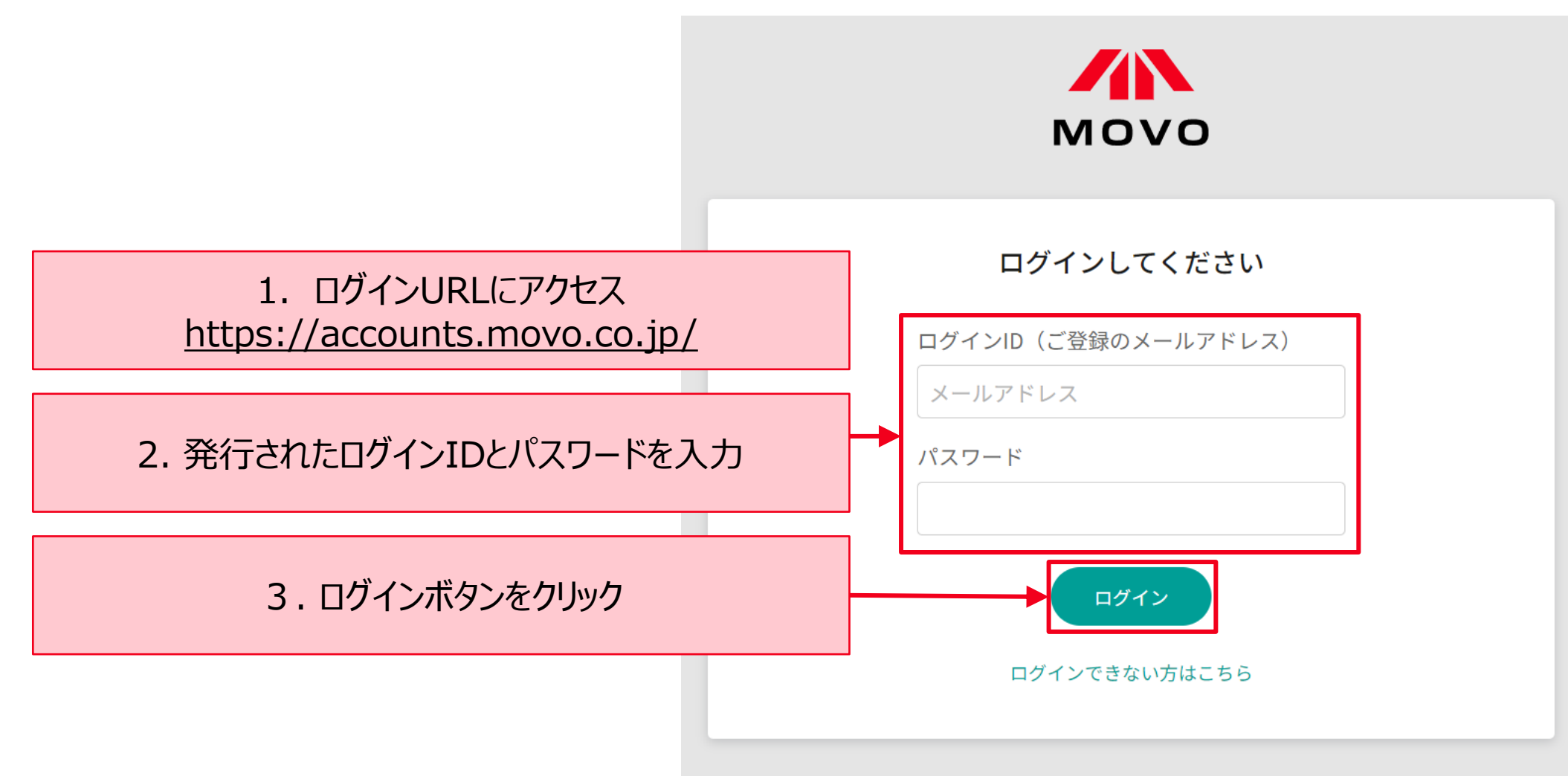

予約作成ページを開く

予約方法: MOVOへログイン

MOVOへログイン

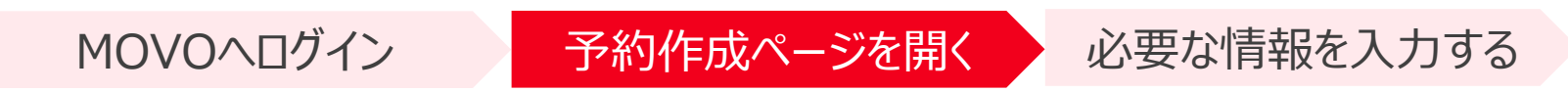

| ▲ MOVO Berth<br>トラック予約受付                     | バー         | マ予約一覧             |                       |                     |                |                         |        |           |           | 最終更新日時:0      | 1/16 15:25 🕑     |
|----------------------------------------------|------------|-------------------|-----------------------|---------------------|----------------|-------------------------|--------|-----------|-----------|---------------|------------------|
| 【社内使用】MK倉庫                                   | 7          |                   | 括予約                   |                     |                |                         |        |           |           |               |                  |
| 他拠点予約管理                                      | ٩          | 現在の検索条件           | יעיעי                 |                     |                |                         |        |           |           | (H            | 検索条件を変更          |
| 4、3、管理 4 4 4 4 4 4 4 4 4 4 4 4 4 4 4 4 4 4 4 | 過去         | 3- 月以内のデータの       | ) <i>み</i>            |                     |                |                         |        |           |           |               |                  |
| ① クリック                                       | <b>×</b> 取 | 消                 |                       |                     |                |                         | 登録順に表示 | ₸ ►       | ■表示項目変更 🕊 | < 1 > >> 1~   | 7 / 7件 10件 🗙     |
|                                              |            |                   |                       |                     |                |                         |        |           |           |               |                  |
| 作業実績                                         |            | 予約番号              | 980 予約割当時間            | -(希望:01/12 (金)      | 09:30 - 10:30) |                         |        |           |           |               | 未確定              |
|                                              |            | 拠点<br>車両番号        | 【社内使用】MK倉庫<br>2222    | 運                   | 送会社<br>ライバー名   | Hacobuトランスポート<br>テスト次郎  | 車両形態   | 10t車(DC向k | † バラ積み)   | 🎤 運送会社情報編集    | そ約編集             |
|                                              |            | 出荷元/出荷先拠;         | <u>.</u> -            |                     | 取引             | 先 -                     |        | 荷物情報      | -         |               |                  |
|                                              |            | 予約番号              | 977 予約割当時間            | -(希望:10/31 (火)      | 18:30 - 19:30) |                         |        |           |           | <b>拠点予約</b> 未 | 確定 到着済           |
|                                              |            | 拠点                | 【社内使用】MK倉庫            | 運                   | 送会社            | テスト運送                   | 車両形態   | 4t車       |           | 🖍 運送会社情報編集    | 長  予約編集          |
|                                              |            | 里向畨号<br>出荷元/出荷先拠; | 1234                  | F                   | マライバー名 取引分     | デスト太郎<br>先 -            |        | 荷物情報      |           |               |                  |
|                                              |            | 予約番号              | 976 予約割当時間            | 2023/10/31 (火) 17:( | 00λ場(希望:1      | 0/31 (火) 18:30 - 19:30) |        |           |           |               | Thinks Think has |
|                                              | ヿ゚゚゚゚ゟヺ    | なわ                | 【社内使用】MK倉庫            | 運                   | 送会社            | テスト運送                   | 車両形態   | 4t車       |           | ットで疑問         | 点を解消             |
| ער יכיבור איך.                               | ፖ ሮ 1      | 出荷元/出荷先拠;         | 1234                  | F                   | ライバー名          | テスト太郎<br>               |        | 荷物情報      |           |               |                  |
| 0099                                         |            | 又約五日              | <b>ヘファ マ</b> 約-中国北西市国 | 2022/10/21/20/17/   | ∩∩⊐∔⊟ /≫:∻∃•1  | 0/21/10/20-20-20-20     |        |           |           | 地上又佔          |                  |

MOVOへログイン

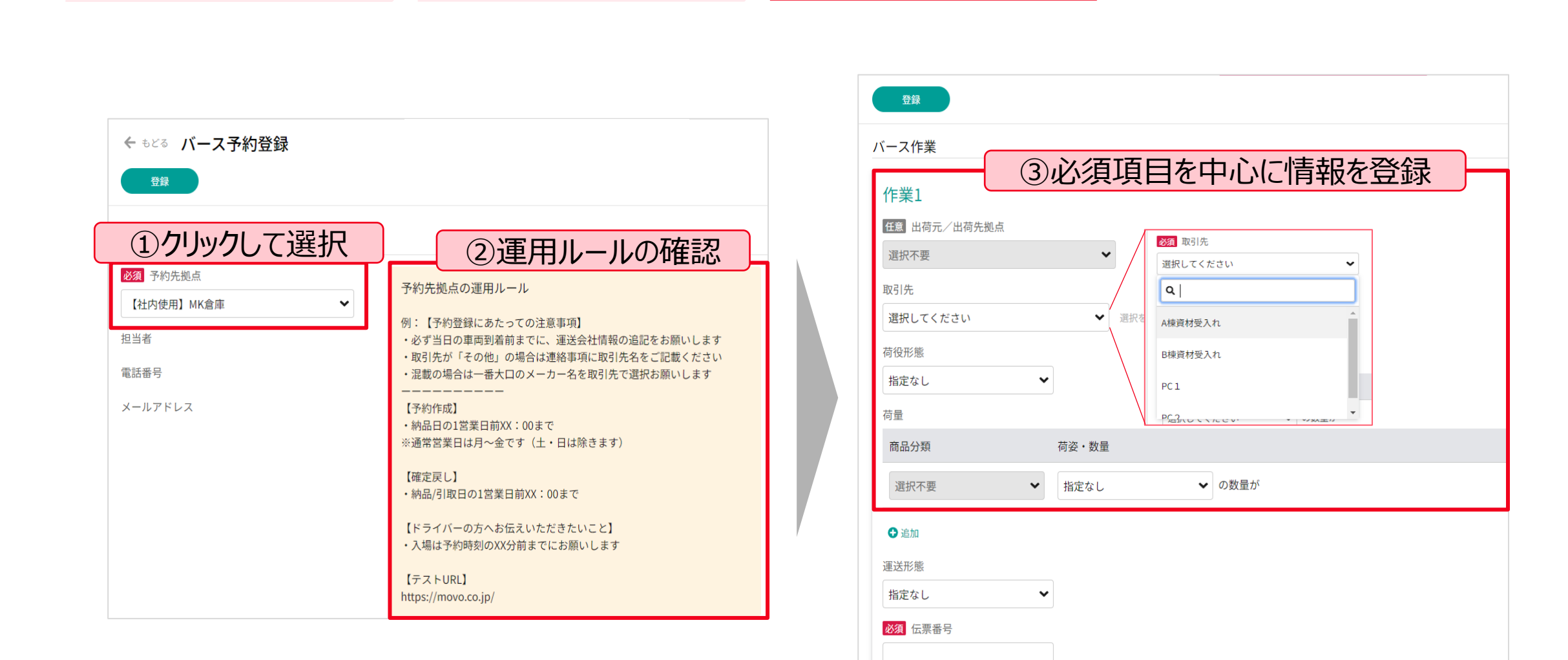

必要な情報を入力する

荷物概要

予約作成ページを開く

MOVOへログイン

予約作成ページを開く

必要な情報を入力する

| 添付資料                                                            |         |
|-----------------------------------------------------------------|---------|
| ここにファイルをドラッグ<br><sub>または</sub><br>ファイルを選択<br>※最大で5件までアップロードできます |         |
|                                                                 | ● 作業を追加 |
| <sup>各作業の希望時間</sup><br>①作業ごとに希望日時で                              | を入力     |
| <ul> <li></li></ul>                                             |         |
| 運送会社情報                                                          |         |
| 過去入力から選択                                                        |         |
| 運送会社名                                                           |         |
| 車両形態                                                            |         |

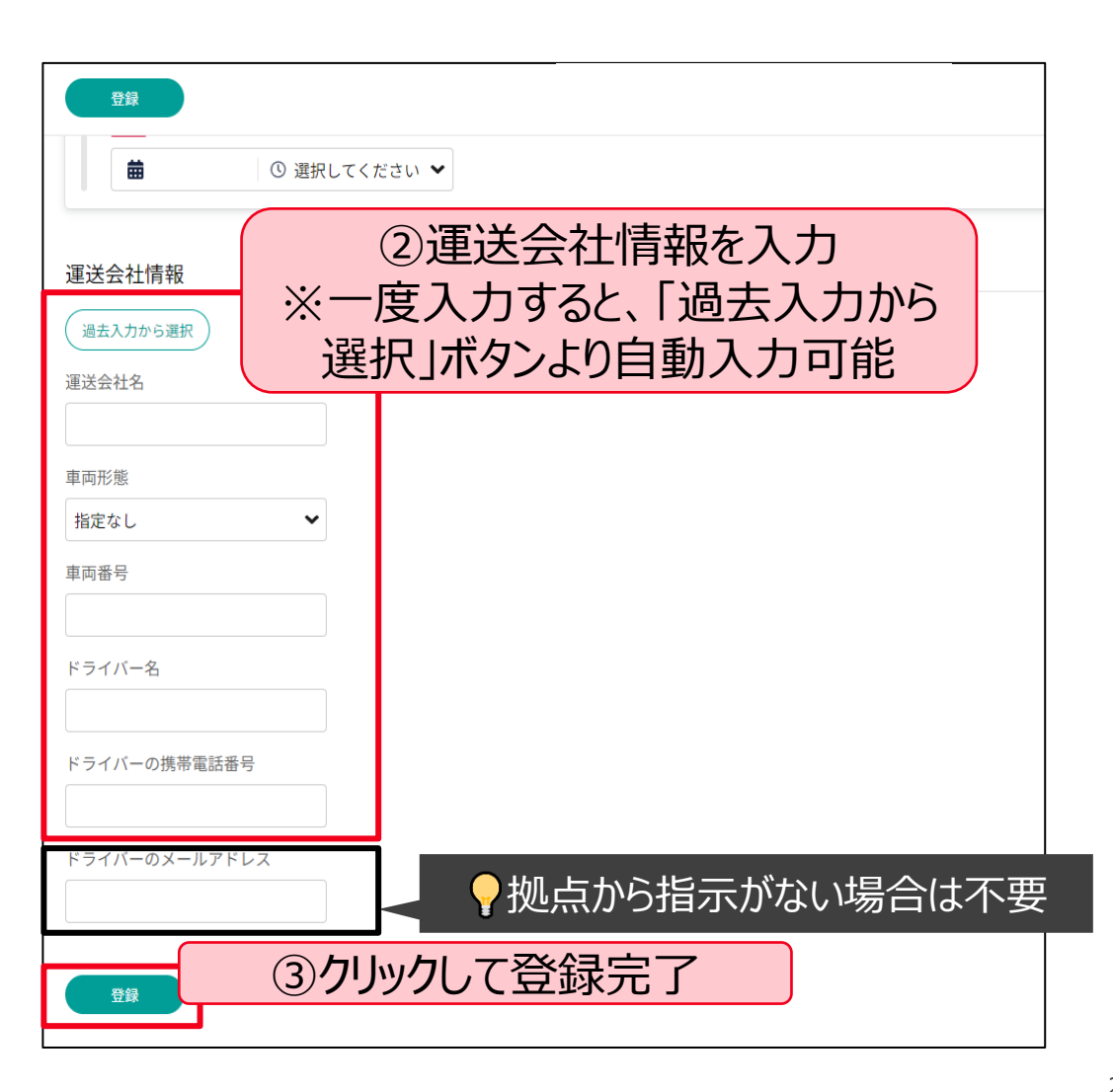

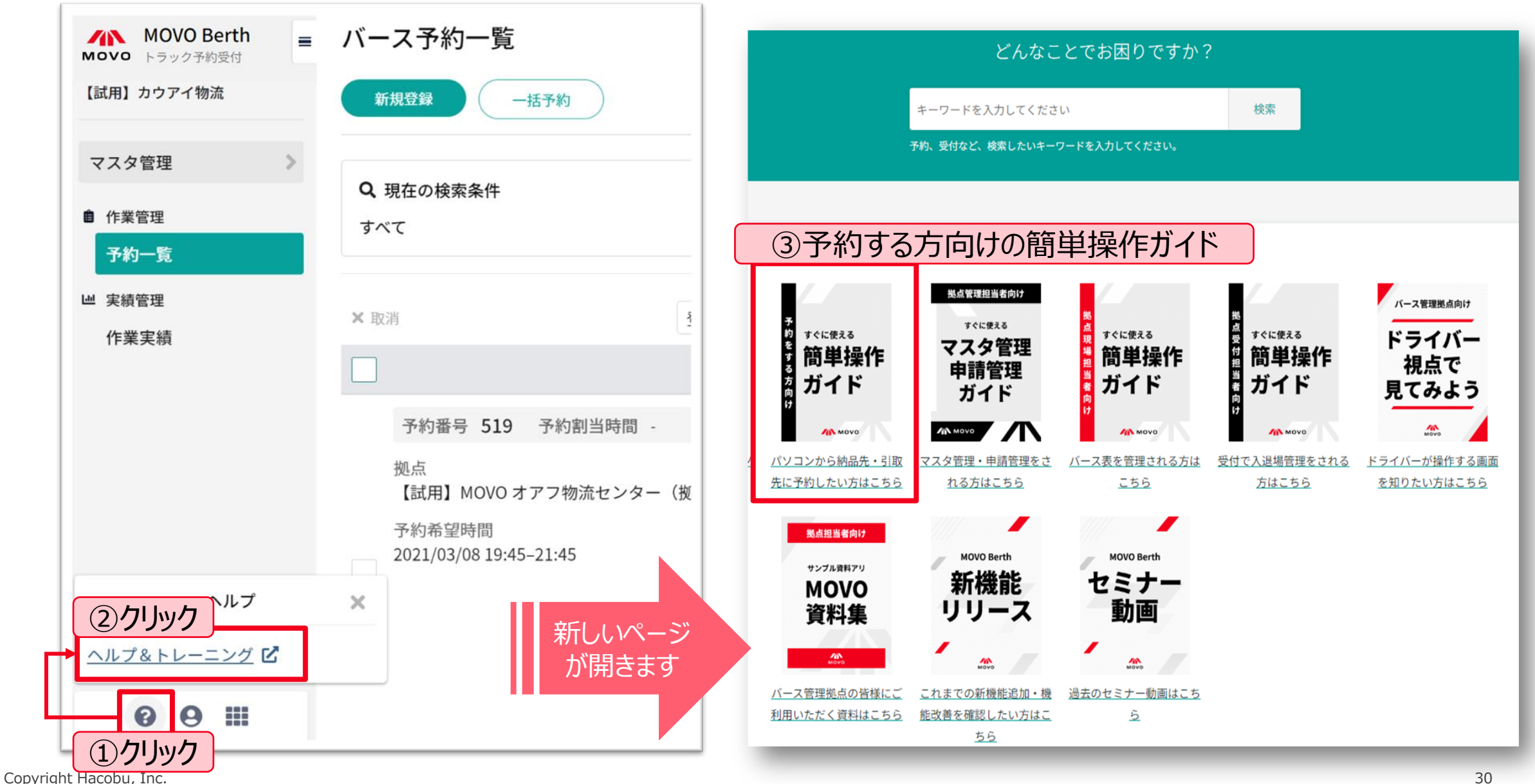

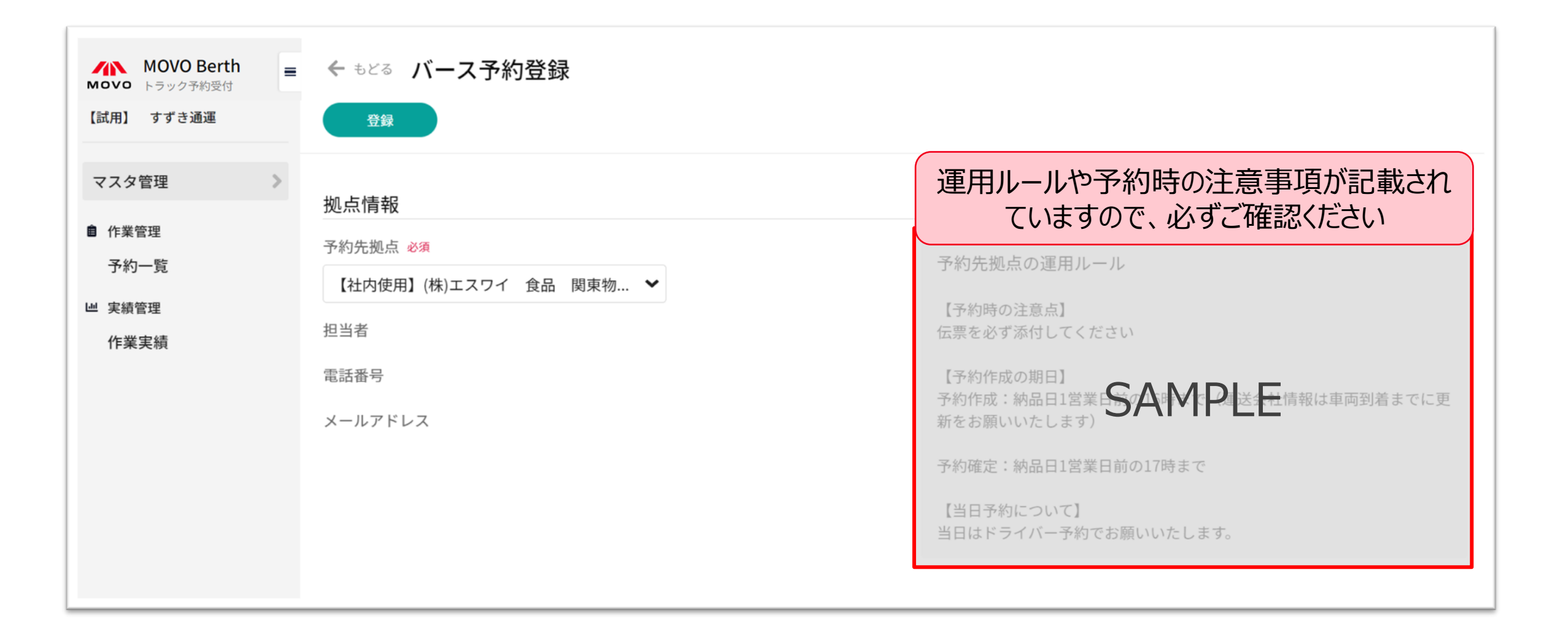

| PC       |                                            |
|----------|--------------------------------------------|
| OS:      | Windows 11                                 |
| Webブラウザ: | Google Chrome 最新版 📀 、 Microsoft Edge 最新版 💽 |

| タブレット    |                   |
|----------|-------------------|
| iPad:    | iOS 最新版           |
| Webブラウザ: | Safari 最新版        |
| Android: | Lenovo Tab 6      |
| Webブラウザ: | Google Chrome 最新版 |

※ Firefox・Internet Exploreでは弊社サービスをご利用いただけません ズズ ※動作確認済み環境以外における動作保証は致しかねます。表示崩れや機能欠損が発生した場合やそれにより発生した不利益等について当社は 一切の責任を負いません。

# 6. よくある質問/問い合わせ先

# Q1:予約システムを利用しない納品は可能でしょうか?

A1:納品自体は可能ですが、予約あり車両を優先して接車と納品作業を行います。 予約無し車両は、予約の隙間時間での対応となりますので、時間のお約束ができない状況となります。 よって、ご予約頂くことを強くお勧め致します。

### Q2:現状の納品時間帯がありますが、そこで予約をして確定時刻が大幅に変わることはあるのでしょうか?

A2:予約内容を参考に、極力希望時間帯に沿って大幅な変更がないように調整を行うように致します。 しかしながら希望時間帯が重複した場合は、スムーズな荷役のために調整を行う関係上、希望通りの時間で確定され ない可能性がございます。(30分程度の時間のご調整はさせていただく場合がございます。) もし気になる調整結果がありましたら窓口(別途ご案内)までお問合せください。

# Q3:予約締切時刻までに車両やドライバーまで確定できません。その場合でも予約はできますか?

A3:予約は出来ますが、予約担当者様の情報で入力をお願い致します。納品に来られる車両・ドライバーの情報は前日 17時30分までに修正をお願い致します。 その他、イレギュラーがございましたら、拠点担当者までご連絡をお願い致します。

# Q4:納品数量に関しては当日まで正確な数字が分かりません。そのような場合はどうしたら良いでしょう か?

A4:予約システムでは概算値や予測値で問題ございません。 後続車両への影響(荷役作業にどれくらい時間がかかりそうか)の目安にさせて頂く数量となります。

### Q5:1つの商品を複数台納品したいのですが、予約は1つでも良いでしょうか?

A5 : 予約は1車両ごとに予約申請をお願いいたします。 拠点側では1車両単位でバース表を管理致します。 例えば2台納品予定があれば、2つ予約申請をお願いいたします。

### Q6:車両の到着が確定時間から遅れてしまった場合等のペナルティーはありますか?

A6:入庫を円滑に納品頂けるように秩序立てを行う仕組みの為、ペナルティー等は課しておりません。 また、午前中に受付いただければ納品ができないということもありません。 但し、遅れた場合は、到着済みの後続車両を先に納品対応させて頂くことになり、その後の対応となります。 (また、当方ではその待ち時間を待機時間とは定義いたしません事、予めご承知おき下さい。)

# <u>Q7:MOVOをいつから使用するのか、ドライバーへセンター側から周知はされるのでしょうか?</u>

A7 :弊社より2月初旬~3月初旬にかけて各お取引様へ御案内を書面送付、またはメールにてご案内をさせていただい ております。 各お取引様より配送会社様へご案内いただけますようお願い致します。

# Q8:説明会資料を送付して頂きたいのですが可能でしょうか?

A8:説明会終了後に、お取引様へ説明会資料をご案内致します。 一両日中にご案内予定ですのでお待ち頂きますようお願い致します。

| システムの登録や操作に関するご質問<br><u>MOVO(ムーボ)テクニカルサポート</u> |
|------------------------------------------------|
| ■お問い合わせフォーム(回答は受付時間内となります)                     |
| https://hacobu.jp/form_user                    |
|                                                |
| ■電話でのお問い合わせ                                    |
| TEL 050-5358-8885                              |
| (受付時間:6:00~21:00 年中無休)                         |
|                                                |
| ■お問い合わせの際にご連絡いただきたい項目                          |
| ✓ 貴社名·担当者名                                     |
| ✓ ログイン用IDメールアドレス                               |
| ✓ ご利用のOS/ブラウザ                                  |
| ※ ログイン画面にてご確認いただけます                            |
| パスワード                                          |
|                                                |
|                                                |
| ログインできない方はこちら                                  |
|                                                |
|                                                |

# H/NCOBU